# How to Register for Online Bill Pay

Register for Athens Services Online Bill Pay

Its Safe, Free, and Easy to use when you are!

### Click Here

Or type the address below into your URL:

https://athensservices.com/billing/

Don't forget to sign up for paperless under Billing Options

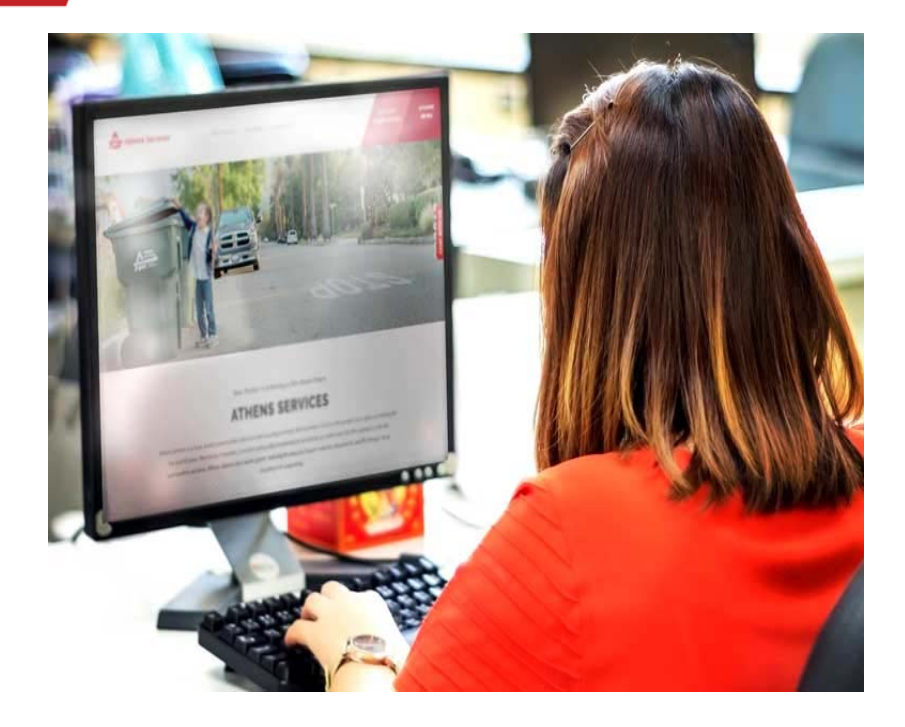

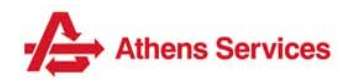

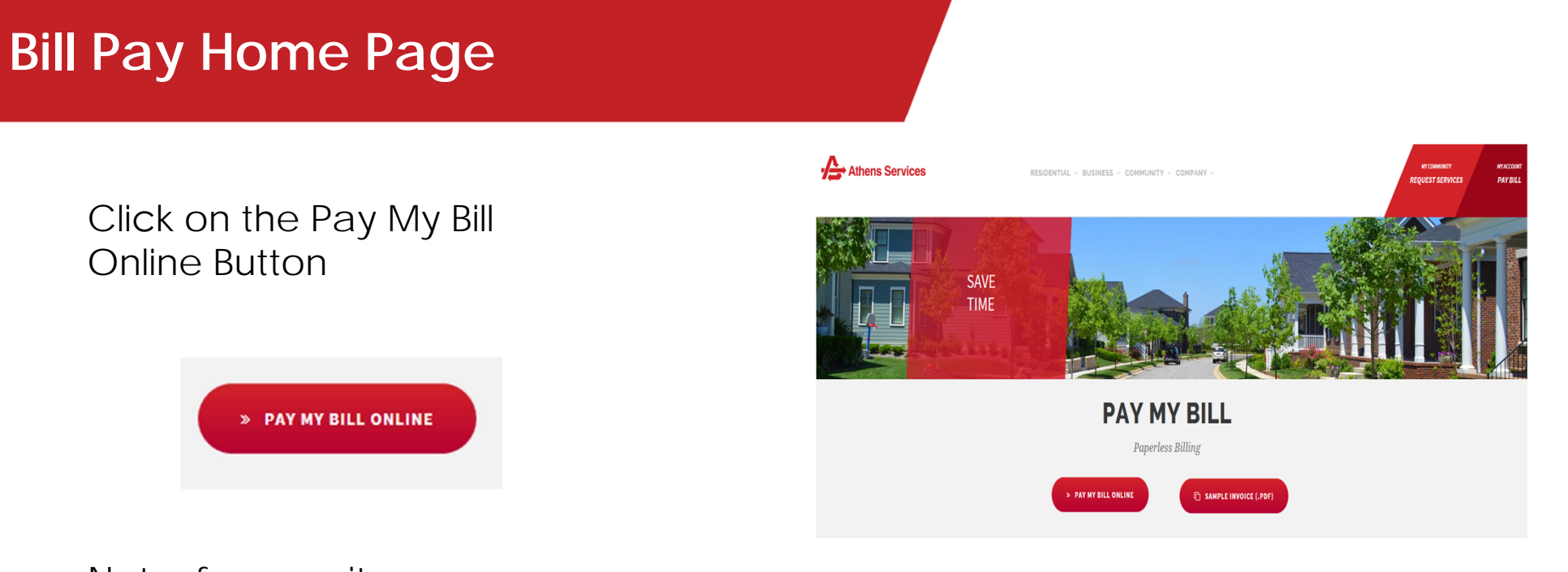

Note: for security purposes an email Address is required

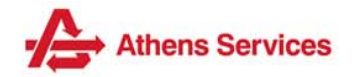

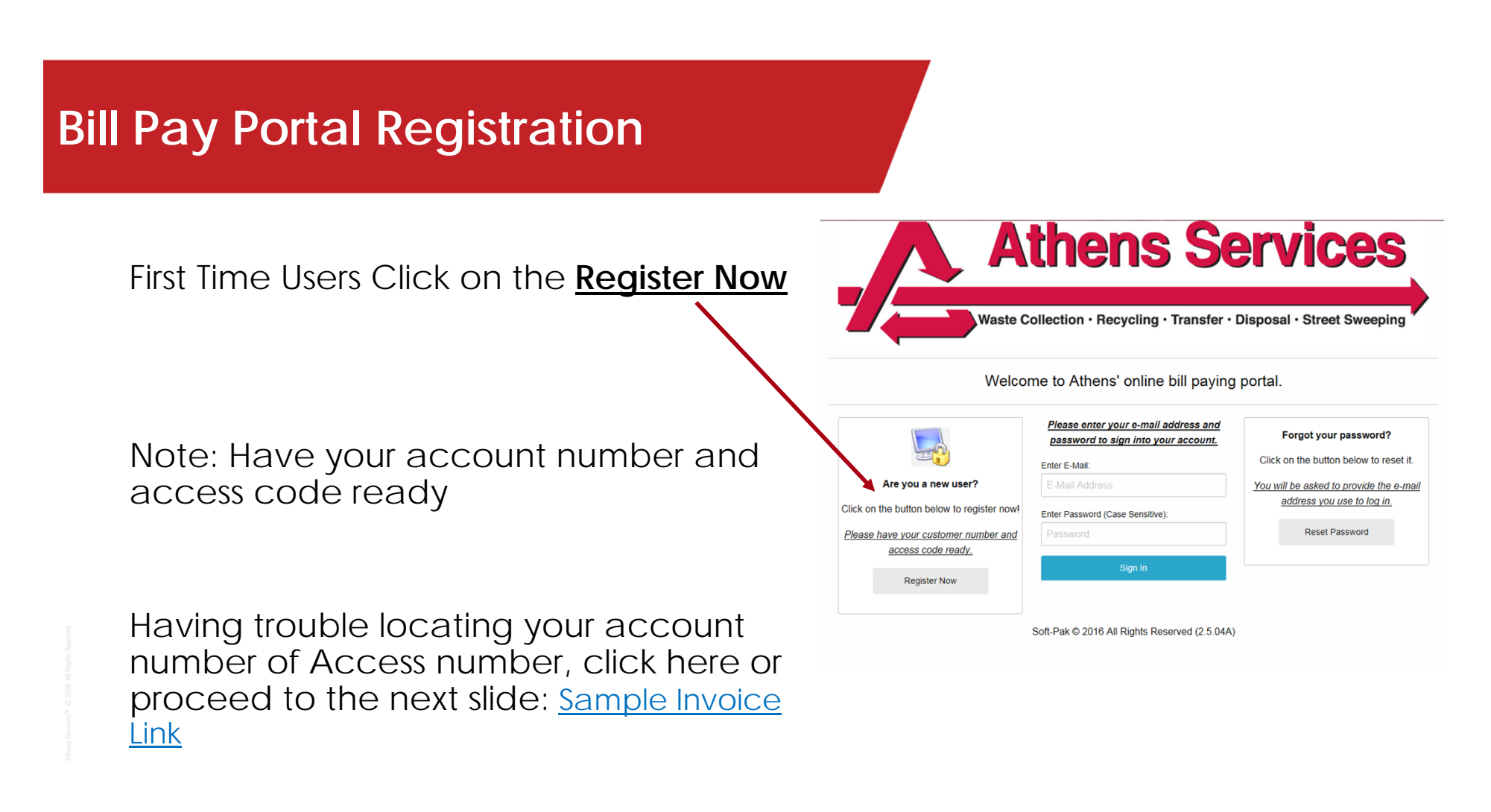

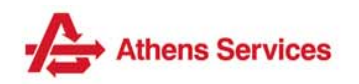

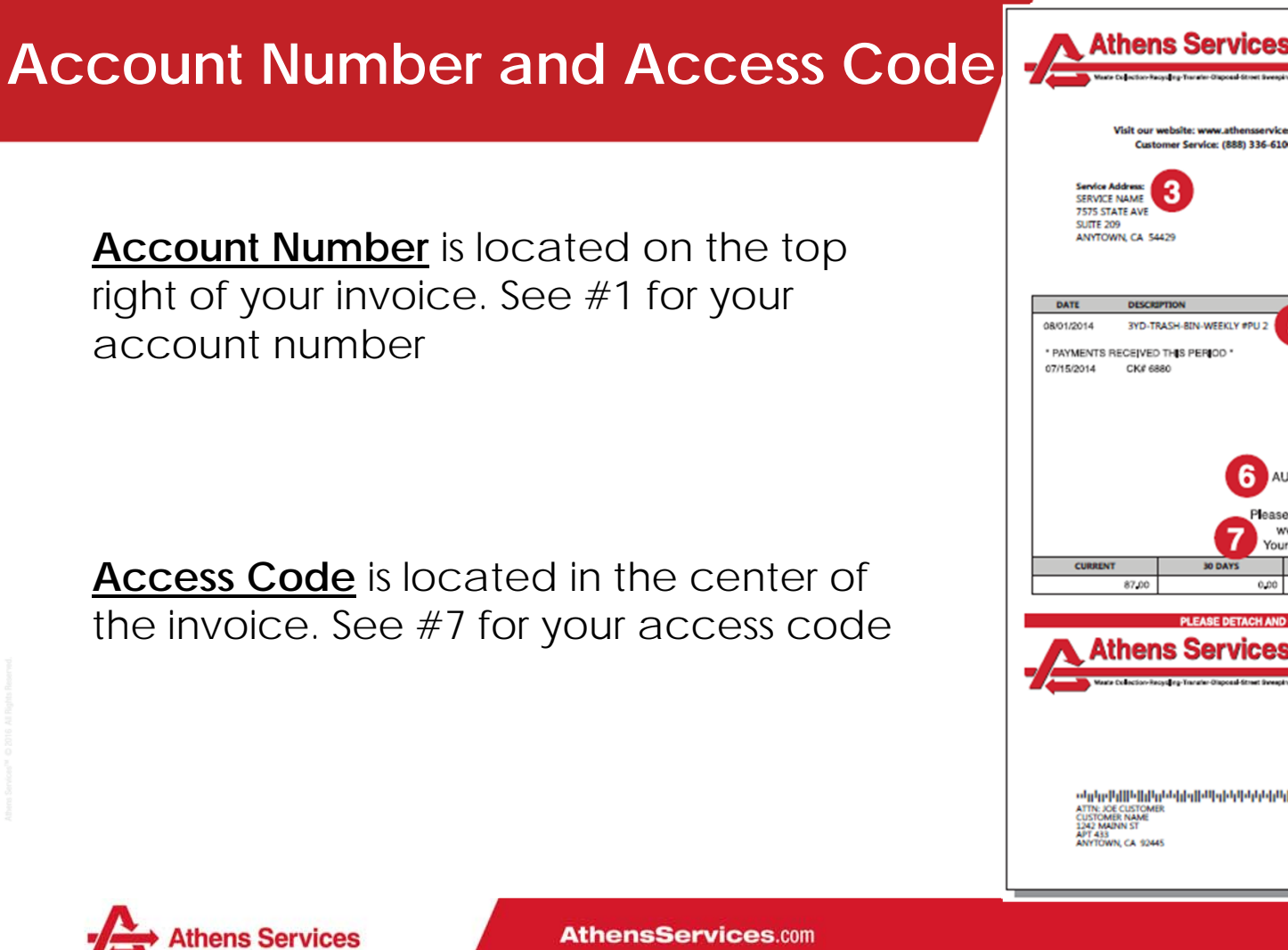

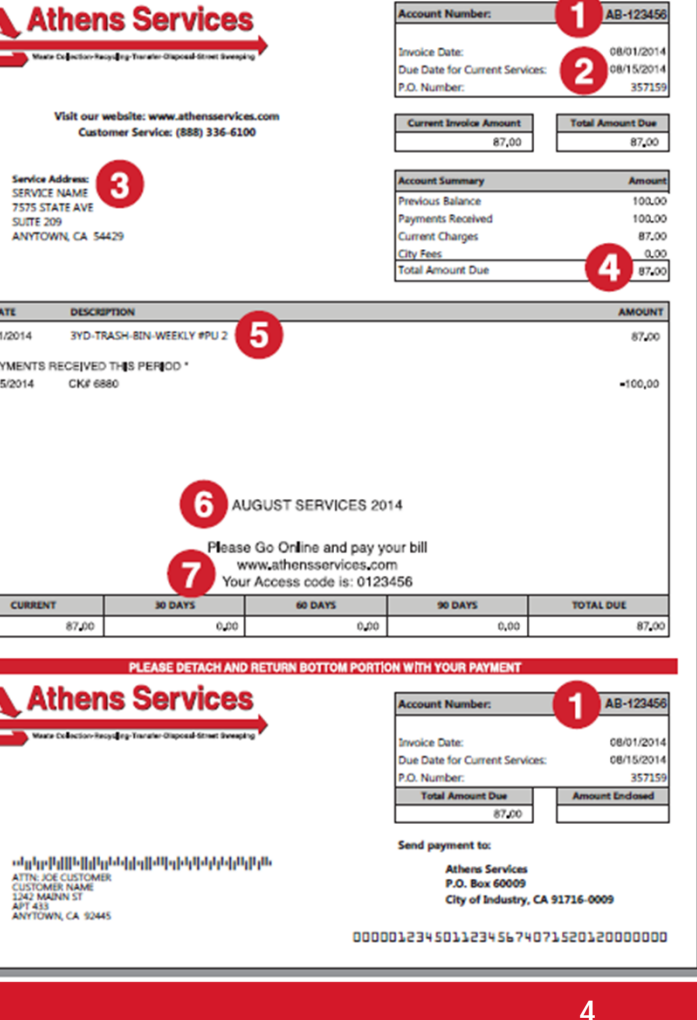

### **Bill Pay Registration**

Account Number: Your account number will appear alpha numeric. Separate the letters from the numbers.

Example:

- Invoice Account Number: WB0000125
- Account Number Online: WB 125

### Access Code: 7 Digit Code on invoice

<u>Email Address:</u> Personal email address utilized for verification purposes.

| If you<br>WB | Account<br>ur account nu<br>- | Mumber Entry In<br>mber appears on 9<br>125 | nstructions<br>your bill like: WB125 |  |
|--------------|-------------------------------|---------------------------------------------|--------------------------------------|--|
| If you<br>WB | ur account nu                 | mber appears on 1                           | your bill like: <b>WB125</b>         |  |
| WB           |                               | 125                                         |                                      |  |
|              |                               |                                             |                                      |  |
|              |                               |                                             |                                      |  |
|              |                               |                                             |                                      |  |
|              |                               |                                             |                                      |  |
|              |                               |                                             |                                      |  |

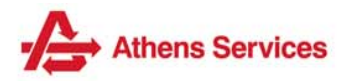

## **Bill Pay Registration Complete**

#### Once Registration is Complete,

Confirmation Email from Webpak

|   | Subject: Webpak Account Verification                                                                                                    |      |
|---|----------------------------------------------------------------------------------------------------|------|
|   | New Account Creation                                                                                                    | 1010 |
|   | Hello,                                                                                                    |      |
| - | Congratulations! You have successfully created a new account for WC-95012. Click on this link or copy it into your browser to confirm your email address and login: |      |
|   | http://billing.athensservices.com/webpak/signin.jsp?uuid=8178B001-5A5E-19DC-9949-0004AC1B3D17                                                                       |      |
|   |                                                                                                    |      |

The embedded link will direct customers to the online bill pay account home page. There customers can view invoices, view account activity, and make payments.

| Statement(s): |     |                              |                 | Account Activity: |                       |  |
|---------------|-----|------------------------------|-----------------|-------------------|-----------------------|--|
| Date 🖨        | PDF | Description                  | Amount          | Previous Balance: | \$101.45              |  |
| 01-Aug-2016   | 12  | STATEMENT BALANCE 08-01-16   | \$101.45        | Pending Payments: | \$0.00                |  |
| 01-May-2016   | 1   | STATEMENT BALANCE 05-01-16   | \$101.45        | Current Payments: | \$0.00                |  |
| 01-Feb-2016   | 1   | STATEMENT BALANCE 02-01-16   | \$101.45        | Current Charges:  | \$0.00                |  |
| 01-Nov-2015   | 1   | STATEMENT BALANCE 11-01-15   | \$101.45        | Balance Due:      | Balance Due: \$101.45 |  |
| 01-Aug-2015   | 1   | STATEMENT BALANCE 08-01-15   | \$101.45        |                   |                       |  |
| 01-May-2015   | 1   | STATEMENT BALANCE 05-01-15   | \$101.45        | Billing Options   | Make Payment          |  |
| 01-Feb-2015   | 1   | STATEMENT BALANCE 02-01-15   | \$101.45        |                   |                       |  |
| 01-Nov-2014   | 1   | STATEMENT BALANCE 11-01-14   | \$101.45        |                   |                       |  |
| 01-Aug-2014   | 12  | STATEMENT BALANCE 08-01-14   | \$101.45        |                   |                       |  |
| •             |     |                              | ÷.              |                   |                       |  |
| p             |     | ie ee Page 1 of 1 av al 10 V | View 1 - 9 of 9 |                   |                       |  |

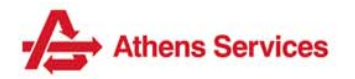

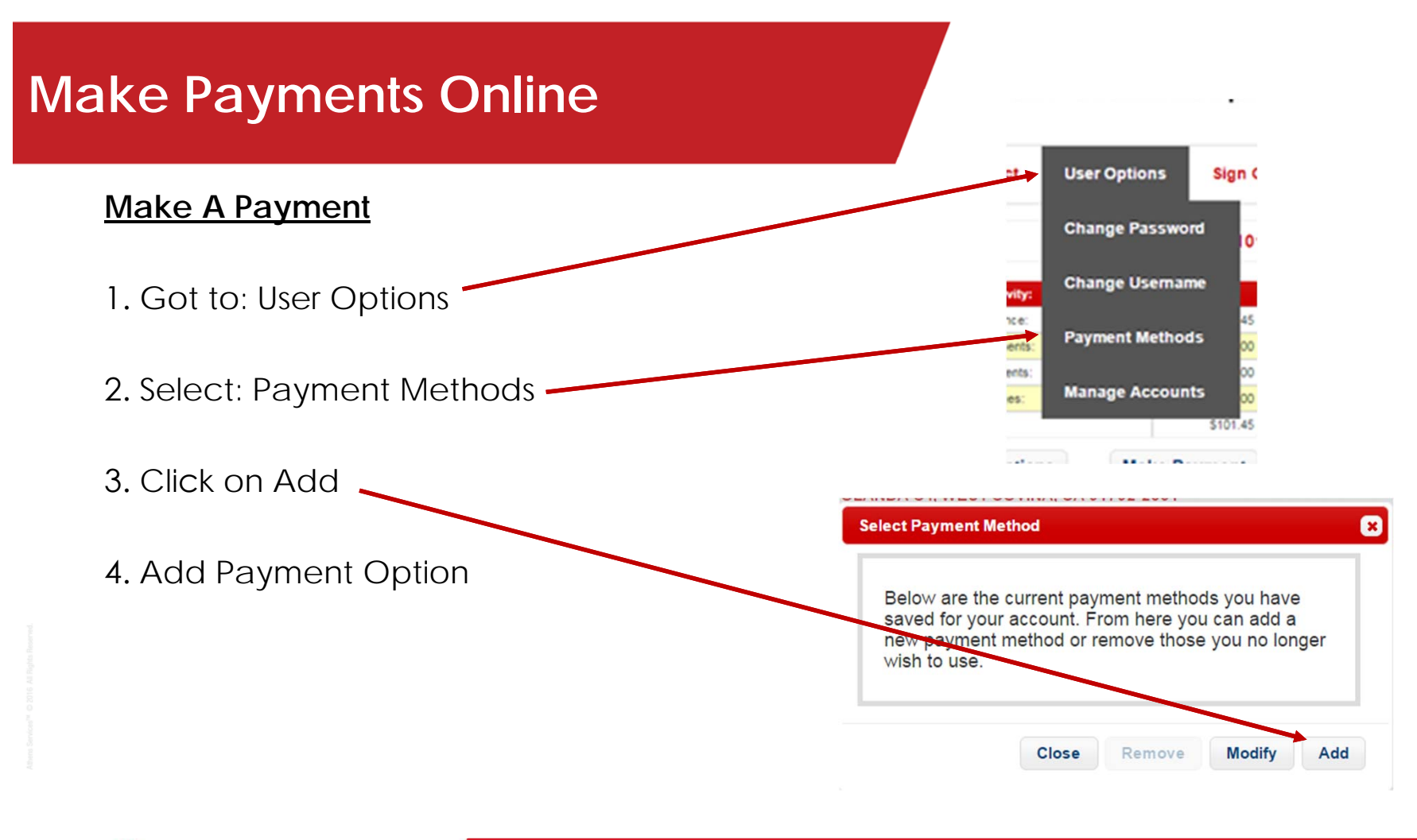

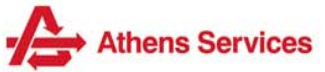

## **Billing Options**

Email Notifications – only receive an email notification of their total due and due date

PDF Billing – receive a PDF copy of invoice via email

Printed Invoice – Mailed copy of invoice.

Automatic Payment – Allows customer to set up ACH bank account or RCC reoccurring credit card payments

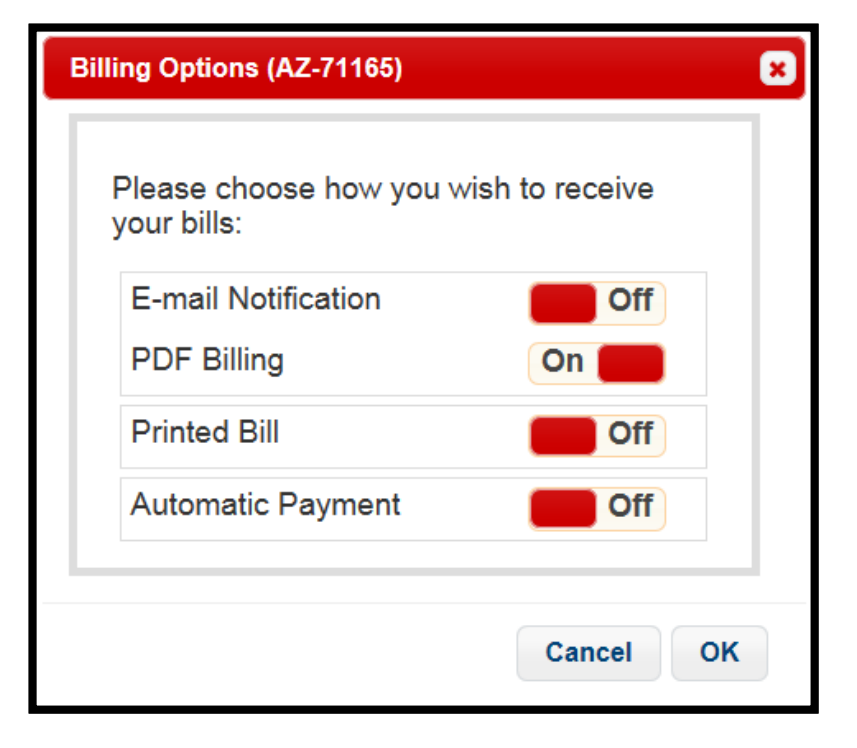

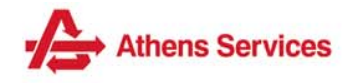